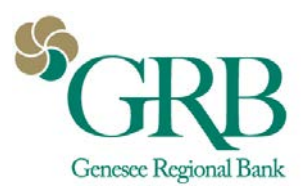

## **Quicken® Direct Connect Enrollment Instructions** for New Customers

## Introduction

Use these instructions if you are connecting Quicken and a new GRBonline account for the first time.

## **Documentation and Procedures**

- 1. Login to Quicken
- 2. At the top, click Add Account
- 3. Select the account type
- 4. Search for Genesee Regional Bank
- 5. Enter your **GRBonline ID** and **GRBonline Password**
- 6. Click Connect
- 7. In the drop down, choose to Link or Add new account to Quicken as appropriate.
- 8. Click Next
- 9. You will receive confirmation that the Account(s) were added.
- 10. Check Sync to Quicken Cloud for Mobile & Alerts if applicable.
- 11. Click Finish.
- 12. To verify your accounts have been linked to Direct Connect, go to **Tools**>**Account List**. The Transaction download column will display Yes (Direct Connect).
- 13. You can also verify that the account(s) are setup for initiating bill payments\* by going to **Tools**>**Account List**. Click **Edit** next to the account.
- 14. Click **Online Services**. Verify that Online setup and online bill payment are activated. If they are not activated, click **Setup Now**. Choose **Option 2 Genesee Regional Bank** payment service and click **Activate Now**.
- 15. Once connected, all banking functions can be completed by going to Tools>Online Center. From there you can download transactions or create new bill payments\* or transfers for each account setup with Direct Connect.

\*You must be enrolled in bill pay on GRBonline to use this feature.

Additional Information:

You must be using one of the three latest versions of Quicken to use Direct Connect.

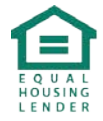